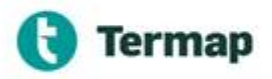

Desde TERMAP queremos informar la nueva plataforma digital para desarrollar el Gerenciamiento de Viajes.

Podrán acceder desde una computadora o desde el celular, pero siempre desde un navegador de internet: Edge, Chrome, Firefox. (**NO** Internet Explorer).

El enlace para ingresar a cargar el formulario digital es: <u>https://termapex.com/cdoc/gviajes</u>

El acceso a la plataforma virtual es la siguiente:

| Termap<br>GERENCIAMIENTO DE VIAJES |
|------------------------------------|
|                                    |
| LOGIN                              |
| Ingrese Clave                      |
|                                    |
| Aceptar                            |

Una vez abierta le solicitará la clave, la cual es la misma que se le ha asignado para completar el formulario COVID:

### P-xx-xxxx

(Respetar las mayúsculas y los guiones sin espacios).

Automáticamente ingresará a la pantalla de visualización de la aplicación:

| iermap   GVIAJES     |                                                   |                             |                            |
|----------------------|---------------------------------------------------|-----------------------------|----------------------------|
| Personal -           | Gerenciamiento de Viajes                          |                             | Inicio / 24-05-2022 12:55  |
| •                    | Planilla de Viajes                                |                             |                            |
| e⊆ Registro G.Viajes | Lanza Estada Essiva                               |                             |                            |
|                      | Últimos 50 × Activos × mm/dd/aaaa                 |                             | + Nueva Solicitud de Viaje |
|                      | Copiar CSV Excel Imprimir PDF                     |                             |                            |
|                      | Id <sup>®</sup> Fecha Conductor Solicitante       | Viaje de Ida 🄶 Autorización | Estado del Viaje           |
|                      |                                                   | Tabla vacía.                |                            |
|                      | No hay registros. No hay registros seleccionados. |                             |                            |

Para generar un nuevo viaje deberá ingresar a Nueva Solicitud de viaje:

+ Nueva Solicitud de Viaje

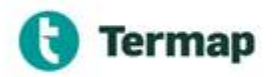

#### **#MODOTERMAP**

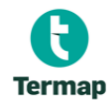

#### **GERENCIAMIENTO DE VIAJES**

SOLO PARA VIAJES NO RUTINARIOS Y RUTINARIOS CON ESCALAMIENTO DE RIESGOS

| 2                   | IEMPRE ANALIZAR SI EL VIAJE ES NECESARIO O NO |
|---------------------|-----------------------------------------------|
| SOLICITUD           |                                               |
| Nro. de Viaje       |                                               |
| Fecha de Solicitud  |                                               |
| 18/07/2022 10:53:48 |                                               |
| Sector              | ~                                             |

El formulario contiene 9 ítems a ir completando, a saber:

#### - Solicitud:

Sólo se completa el área al cual pertenece quien solicita el viaje. El resto de los ítems de este campo se autocompletan (Fecha de solicitud es automática al momento de ingresar a completar la autorización y empresa figura por default).

#### - Personal:

Se debe completar el nombre del / de los acompañantes de corresponder.

| Conductor       |        |
|-----------------|--------|
| OBERMAN, RAQUEL | ~      |
| Acompañante #1  |        |
|                 | ~      |
| Acompañante #2  |        |
|                 | $\sim$ |
| Acompañante #3  |        |
|                 | ~      |

| VIAJE DE IDA            |   |
|-------------------------|---|
|                         |   |
| Motivo                  |   |
|                         |   |
| Origen                  |   |
|                         | ~ |
| Destino                 |   |
|                         |   |
|                         | Ň |
| Otro Destino            |   |
|                         |   |
| Rutas a realizar        |   |
|                         |   |
| Fecha y Hora de Salida  |   |
| mm/dd/aaaa:             |   |
| Fecha y Hora de Llegada |   |
| mm/dd/aaaa:             |   |

#### - Viaje de Ida:

Completar motivo del viaje, desde y hacia donde es el viaje, la ruta a realizar (debe tipearse) y la hora estimada de salida y llegada seleccionando desde el menú desplegable.

#### - Viaje de Vuelta:

Idem anterior pero sin completar motivo.

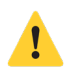

Si el origen y/o el destino del viaje no se encuentran en el menú desplegable deberá tipearse la opción en Otro Destino.

# 🕞 Termap

#### #MODOTERMAP

| Ruta Nac   | Ruta Nacional N°3 |      |  |  |  |  |
|------------|-------------------|------|--|--|--|--|
| Fecha y Ho | ora de Salida     |      |  |  |  |  |
| 18/07/20   | 22 15:13          |      |  |  |  |  |
| 21         |                   | 2118 |  |  |  |  |
| 28         |                   | 2119 |  |  |  |  |
| 29         |                   | 2120 |  |  |  |  |
| 30         |                   | 2121 |  |  |  |  |
| 31         |                   | 2122 |  |  |  |  |
| 18         | julio             | 2022 |  |  |  |  |
| 19         | agosto            | 2023 |  |  |  |  |
| 20         | septiembre        | 2024 |  |  |  |  |
| 21         | octubre           | 2025 |  |  |  |  |
| 22         | noviembre         | 2026 |  |  |  |  |
|            | aliaianalana      | 2027 |  |  |  |  |

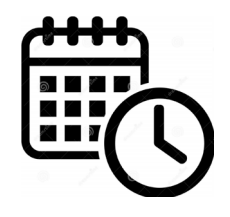

La fecha y la hora deberán seleccionarse del menú desplegable de fecha y hora que aparecen una vez posicionado sobre cada uno de los ítems.

|   | Rutas a rea  | lizar        |   |
|---|--------------|--------------|---|
|   | Ruta Naci    | onal N°3     |   |
|   | Fecha y Ho   | ra de Salida |   |
|   | 18/07/202    | 22 15:13     |   |
| 1 | 10           | 08           |   |
|   | 11           | 09           | 2 |
|   | 12           | 10           |   |
|   | 13           | 11           |   |
|   | 14           | 12           |   |
|   | 15           | 13           |   |
|   | 16           | 14           |   |
|   | 17           | 15           |   |
|   | 18           | 16           | ~ |
|   | 19           | 17           |   |
|   | 0            | 10           | ~ |
|   | $\checkmark$ | ×            |   |

#### - Vehículo:

El listado de vehículos de TERMAP se encuentra cargado y solo deberá seleccionarse el vehículo con el cual se realizará el viaje. En caso de no encontrarse en el menú desplegable deberá completarse en el recuadro de Vehículo (sin registrar)

| VEHICULO                                  |                                       |   |  |
|-------------------------------------------|---------------------------------------|---|--|
| Vehículo                                  |                                       |   |  |
|                                           | · · · · · · · · · · · · · · · · · · · | ~ |  |
| Vehículo (sin registrar)                  |                                       |   |  |
| Tiene autorización de manejo del vehículo | D? No                                 |   |  |
| Remolque                                  |                                       |   |  |
|                                           |                                       |   |  |

Verifique si los siguientes elementos cumplen las condiciones de seguridad para realizar el viaje

| Descripción                     | NO | SI |  |
|---------------------------------|----|----|--|
| Estado cubiertas y auxilio      | 0  | 0  |  |
| Crique y llave de rueda         | 0  | 0  |  |
| Balizas                         | 0  | 0  |  |
| Luces de Giro                   | 0  | 0  |  |
| Luces delanteras                | 0  | 0  |  |
| Luces traseras                  | 0  | 0  |  |
| Luces de freno                  | 0  | 0  |  |
| Limpiaparabrisas                | 0  | 0  |  |
| Lavaparabrisas                  | 0  | 0  |  |
| Desempañador                    | 0  | 0  |  |
| Espejos ( Int. y Ext.)          | 0  | 0  |  |
| Nivel Combustible               | 0  | 0  |  |
| Sin elementos sueltos en cabina | 0  | 0  |  |
| Sin indicadores de advertencia  | 0  | 0  |  |

- Chequeo del vehículo

En este ítem debe recordarse que: Si alguno de los chequeos son negativos NO estará autorizado a realizar el viaje.

Completar el check list del vehículo.

Dispositivos de seguridad

En este ítem debe recordarse que: Si alguno de los chequeos son negativos NO estará autorizado a realizar el viaje.

Completar el check list del vehículo.

- **Documentación:** Completar el check

Hasta que no se complete el chequeo vehicular no podrá continuar completando la autorización de viaje. Completados todos los ítems se abrirá el análisis de Riesgo para continuar la Gestión del Viaje.

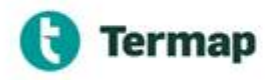

#### - Análisis de Riesgo:

En este punto deberá completarse el análisis de riesgo del día de realización del viaje para analizar las condiciones de ruta, clima, etc.

|               |     |              |     |             | ANÁI | SIS DE RIESGOS                      |                                      |                                    |     |
|---------------|-----|--------------|-----|-------------|------|-------------------------------------|--------------------------------------|------------------------------------|-----|
| A   DISTANCIA |     | B   CLIMA    |     | C   CAMINO  |      | D   HS TRABAJAI                     | DAS + HS DE VIAJE                    | E   VEHICULOS/PERSONAS             |     |
| Menor 100 Km  | (0) | Seco         | (0) | Pavimentada | (1)  | Más de 8 Hrs. dormidas              | Entre 6 y 8 Hs. dormidas             | 2 ó + Vehic. con 2 ó + Conduct.c/u | (0) |
| Menor 150 Km  | (1) | Viento       | (1) | Mixta       | (2)  | Trabaj. + Viaje < 8 Hrs (0)         | Trabaj. + Viaje < 8 Hrs. (1)         | 2 ó + Vehic. con 1 Conduct. en c/u | (1) |
| Menor 200 Km  | (2) | Lluvia       | (2) | Ripio       | (3)  | Trabaj. + Viaje < 10 Hrs <b>(2)</b> | Trabaj. + Viaje < 10 Hrs. <b>(3)</b> | 1 Vehiculo con 2 ó + Conductores   | (1) |
| Mayor 200 Km  | (5) | Niebla       | (3) | Barro       | (4)  | Trabaj. + Viaje < 12 Hrs <b>(4)</b> | Trabaj. + Viaje < 12 Hrs. <b>(5)</b> | 1 Vehiculo con 1 Conductor         | (3) |
|               |     | Hielo, nieve | (4) |             |      | Trabajo + Viaje > 12 Hs.            | NO CONDUCIR                          |                                    |     |
|               |     |              |     |             |      | Con menos de 6 horas dorm           | idas - No conducir                   |                                    |     |

### - Evaluación del viaje (resultados de la ev. de riesgo)

Este ítem calcula automáticamente en función de la evaluación de riesgos quienes deben ser autorizantes del viaje.

#### - Notas

Cualquier explicación adicional que requiera realizar.

Una vez completado el formulario en su totalidad deberá Grabarse para que el mismo sea enviado a aprobación.

| NoteRacion     utorizante #1   MAYOL GONZALO   utorizante #2   DE LEONARDIS MIGUEL   version     Autorizante #1   MAYOL GON   Resultado del Aprobación   PENDIENTE DE AUTORIZACIÓN     Autorizante #2   DE LEONARDIS MIGUEL     DE LEONARDIS MIGUEL     Viale NO INICIADO     DE LEONARDIS MIGUEL     DE LEONARDIS MIGUEL     DE LEONARDIS MIGUEL     Viale NO INICIADO     DE LEONARDIS MIGUEL     DE LEONARDIS MIGUEL |                            |                 |                     |         |          |
|----------------------------------------------------------------------------------------------------|----------------------------|-----------------|---------------------|---------|----------|
| utorizante #1<br>MAYOL GONZALO<br>UE LEONARDIS MIGUEL ↓<br>Tedio de Aprobación<br>Evoltado de la Aprobación<br>PENDIENTE DE AUTORIZACIÓN ↓<br>Stado de la Aprobación<br>PENDIENTE DE AUTORIZACIÓN ↓<br>Stado de la Aprobación<br>DE LEONARDIS MIGUEL ↓ ↓<br>DE LEONARDIS MIGUEL ↓ ↓<br>DE LEONARDIS MIGUEL ↓ ↓                                                                                                    | PROBACIÓN                  |                 |                     |         |          |
| MAYOL GONZALO<br>Watorizante #1<br>MAYOL GONZALO<br>DE LEONARDIS MIGUEL<br>Center<br>Center<br>Center<br>MAYOL GONZALO<br>APROBACIÓN<br>Autorizante #1<br>MAYOL GON<br>Autorizante #1<br>MAYOL GON<br>Autorizante #2<br>DE LEONARDIS MIGUEL<br>Center<br>Center<br>Center                                                                                                    |                            |                 |                     |         |          |
| MAYOL GONZALO<br>utorizante #2<br>DE LEONARDIS MIGUEL<br>vedio de Ja Aprobación<br>esuitado de la Aprobación<br>PENDIENTE DE AUTORIZZACIÓN<br>Autorizante #1<br>MAYOL GON<br>Autorizante #2<br>DE LEONARDIS MIGUEL<br>VALE NO INICIADO<br>Cerror<br>Cerror<br>Cerror<br>Cerror<br>Cerror                                                                                                    | Autorizante #1             |                 |                     |         | $\times$ |
| utorizante #2 DE LEONARDIS MIGUEL CENTRO DE ALTORIZANTO AUTORIZANTE #1 APROBACIÓN ESUITADO de A Aprobación Autorizante #1 ACeptar Activitado de Vaje DE LEONARDIS MIGUEL CENTRO Autorizante #2 DE LEONARDIS MIGUEL CENTRO                                                                                                    | MAYOL GONZALO              |                 | <b>E</b> 1 1 1      |         |          |
| DE LEONARDIS MIGUEL                                                                                                    | Autorizante #2             | APROL           | Este sitio dice     |         |          |
| kedio de Aprobasión     Sultado de la Aprobasión     PENDIENTE DE AUTORIZACIÓN     Autorizante #2     DE LEONARDIS MIGUEL     VIALE NO INICIADO     Cerror     Cancedar                                                                                                    | DE LEONARDIS MIGUEL        | ]               | SOLICITUD ENVIADA ! | 1       |          |
| Autorizante #1 Aceptar  Rexultado de la Aprobación  RENDIENTE DE AUTORIZACIÓN  Autorizante #2  DE LEONARDIS MIGUEL VIAIE NO INICIADO  Cerror  Cancedor  Cancedor                                                                                                    | Medio de Aprobación        |                 |                     |         |          |
| esuitado de la Aprobación MAYOL GON<br>PENDIENTE DE AUTORIZACIÓN · · · · · · · · · · · · · · · · · · ·                                                                                                    |                            | Autor           | rizante #1          | Aceptar |          |
| PENDIENTE DE AUTORIZACIÓN                                                                                                    | Resultado de la Aprobación | MA              | AYOL GON            |         | _        |
| stado del Viaje<br>UIAJE NO INICIADO<br>Cerrar Grabar Cancelar                                                                                                    | PENDIENTE DE AUTORIZACIÓN  | Autor           | rizante #2          |         |          |
| VIALE NO INICIADO                                                                                                    | Estado del Viaje           | DE              |                     |         |          |
| O<br>Cerar Grabar Cancelar                                                                                                    | VIAJE NO INICIADO          |                 |                     |         |          |
| Corar Grabar Cancelar                                                                                                    |                            |                 |                     |         |          |
| O Cerrar Grabar Cancelar                                                                                                    |                            |                 |                     |         |          |
| Cerrar Grabar Cancelar                                                                                                    | <u>ط</u>                   |                 |                     |         |          |
|                                                                                                    | Cer                        | Grabar Cancelar |                     |         |          |

### - Aprobación

El formulario es enviado vía mail a los autorizantes quienes deberán autorizar el viaje en el mismo formulario, ingresando a través de la solicitud de viaje remarcada en el mail (azul)

|                       |                                      |                        |                                  |                                              | Termaj                   |                            |       | E LEONARDIS M |
|-----------------------|--------------------------------------|------------------------|----------------------------------|----------------------------------------------|--------------------------|----------------------------|-------|---------------|
| Archivo               | Mensaje                              | Ayuda                  | Ç ¿Qué de                        | ea hacer?                                    |                          |                            |       |               |
| ᆽ Ignorar             |                                      | $\boldsymbol{\times}$  |                                  |                                              |                          | Capacitación 🔤 Al jefe     |       | ¥ 👘           |
| o Correo              | no deseado +                         | Eliminar               | Archivo Resp                     | onder Responder                              | Reenviar 📆 🗸             | Responder y eli F Crear nu | evo Ŧ | Mover         |
|                       | Elimina                              | r                      |                                  | Responde                                     | a                        | Pasos rápidos              | G     | Mover         |
| Termap                | GVIAJES   S                          | n<br>olicitud d        | le Viaje : 26                    | Autorizado por D                             | E LEONARDIS              | MIGUEL                     |       |               |
|                       |                                      |                        |                                  |                                              |                          |                            |       |               |
| A Usteu               | ,<br>tud da visia                    | ha sido A              | utorizado no                     |                                              | MIGUEI                   |                            |       |               |
| Su solici<br>Para ver | ,<br>itud de viaje<br>r la solicitud | ha sido A<br>debe ingi | Autorizado po<br>resar al siguie | r DE LEONARDIS<br>inte enlace : <u>Ver !</u> | MIGUEL<br>Solicitud : 26 |                            |       |               |

## Termap

### #MODOTERMAP

#### - Aprobación

La aprobación del viaje una vez realizada por el Aprobador es notificada via mail. Usted podrá ingresar al formulario haciendo click en la solicitud remarcada en el mail o a través de la pagina directamente.

| Oberman                  |                                                                               |                                                                                                    |                                                                                                    |
|--------------------------|-------------------------------------------------------------------------------|----------------------------------------------------------------------------------------------------|----------------------------------------------------------------------------------------------------|
|                          |                                                                               |                                                                                                    |                                                                                                    |
|                          | L 16 1 00                                                                     |                                                                                                    |                                                                                                    |
| JES   Solicitud<br>IZALO | de Viaje : 28 ·                                                               | - Autorizado por                                                                                                   |                                                                                                    |
|                          |                                                                               |                                                                                                    |                                                                                                    |
|                          |                                                                               |                                                                                                    |                                                                                                    |
| de viaje ha sido         | Autorizado p                                                                  | or MAYOL                                                                                                    |                                                                                                    |
|                          |                                                                               |                                                                                                    |                                                                                                    |
| olicitud debe in         | gresar al sigui                                                               | iente enlace : <u>Ver</u>                                                                                          |                                                                                                    |
|                          | AIES   Solicitud<br>IZALO<br>de viaje ha sido<br>olicitud debe in<br><u>8</u> | AJES   Solicitud de Viaje : 28 ·<br>IZALO<br>de viaje ha sido Autorizado p<br>olicitud debe ingresar al sigui<br>8 | AJES   Solicitud de Viaje : 28 - Autorizado por<br>IZALO<br>de viaje ha sido Autorizado por MAYOL<br>olicitud debe ingresar al siguiente enlace : <u>Ver</u><br>8 |

Luego de contar con la aprobación correspondiente y justo antes de iniciar el viaje, deberá dar click en el botón iniciar IDA:

|                                                                               | Medio de Aprobación                                                           |  |  |  |
|-------------------------------------------------------------------------------|-------------------------------------------------------------------------------|--|--|--|
| Email                                                                         | Email                                                                         |  |  |  |
| Resultado de la Aprobación                                                    | Resultado de la Aprobación                                                    |  |  |  |
| VIAJE AUTORIZADO 🗸                                                            | VIAJE AUTORIZADO ~                                                            |  |  |  |
| Estado del Viaje                                                              | Estado del Viaje                                                              |  |  |  |
| VIAJE NO INICIADO                                                             | EN VIAJE DE IDA                                                               |  |  |  |
| Estado de la Solicitud : AUTORIZADO   POR MAYOL GONZALO   2022-06-08 10:12:32 | Estado de la Solicitud : AUTORIZADO   POR MAYOL GONZALO   2022-06-08 10:12:32 |  |  |  |
|                                                                               |                                                                               |  |  |  |

Cuando se inicia el viaje se envía un mail al personal de Patrimonial de ambas Terminales para dar aviso de que personal de TERMAP se encuentra en viaje, por lo cual una vez concluido el mismo solicitamos ingrese a la plataforma para dar click en Finalizar IDA dando aviso así de que su trayecto en ruta ha finalizado. Para el regreso es necesario realizar la misma secuencia, esta vez en los botones Iniciar REGRESO y Finalizar REGRESO.

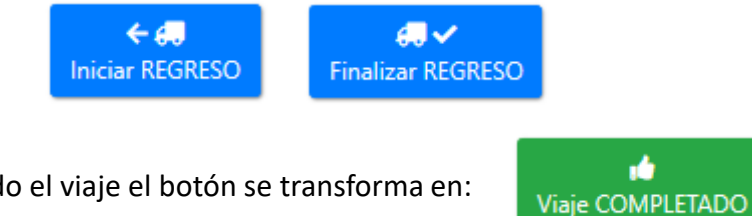

Una vez completado el viaje el botón se transforma en:

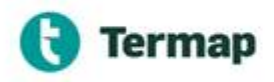

Cuando ingrese con su usuario a la pagina podrá visualizar el estado de los viajes que ha solicitado y realizado.

| $\leftrightarrow$ $\rightarrow$ O $\Leftrightarrow$ | A https://termapex.com/cdoc/gviajes/menu.php?                                                                                                    | □ ☆            | t= l_ B              |  |  |  |  |  |
|-----------------------------------------------------|----------------------------------------------------------------------------------------------------|----------------|----------------------|--|--|--|--|--|
| Termap   GVIAJES                                    | E Novedades Registro G.Viajes                                                                                                    |                |                      |  |  |  |  |  |
| OBERMAN, RAQUEL<br>Personal                         | Gerenciamiento de Viajes                                                                                                    |                |                      |  |  |  |  |  |
| Novedader                                           | Gerenciamiento de Viajes                                                                                                    |                |                      |  |  |  |  |  |
| es Registro G.Viajes                                | Lapso         Estado         Fecha         Conductor         Autorizante           Últimos 50 ~         Activos ~         mm/dd/aaaa         ~         ~         ~ |                |                      |  |  |  |  |  |
| ? GViajes.pdf                                       | Viajes.pdf     Idf Resúmenes                                                                                                    |                |                      |  |  |  |  |  |
| Copiar CSV Excel Imprimir PDF                       |                                                                                                    |                |                      |  |  |  |  |  |
|                                                     | Id <sup>®</sup> Fecha 4 Conductor Solicitante 4 Viaje de Ida 4 Ida Salida 4 Ida Llegada 4 Reg. Salida 4 Reg. Llegada 6                                             | Autorización 🕴 | Estado del Viaje 🛛 🔶 |  |  |  |  |  |
|                                                     | 1 2022-04-15 12:55:17 PUEBLA DARIO Caleta Olivia > Las Heras                                                                                                    | AUTORIZADO     | EN VIAJE DE IDA      |  |  |  |  |  |
|                                                     | 2 2022-05-11 1559:14 OBERMAN, RAQUEL Caleta Córdova > Caleta Olivia 2022-04-04 08:30 2022-04-04 10:30 2022-04-04 16:00 2022-04-04 18:00                            | AUTORIZADO     | EN VIAJE DE IDA      |  |  |  |  |  |

En pantalla siempre figuran los viajes activos. Los viajes finalizados se ocultan de la pantalla general, los mismos podrán ser consultados haciendo click en Estado y seleccionando en el menú desplegable la opción "Todos"

| $\leftrightarrow$ $\rightarrow$ $\circlearrowright$ $\Leftrightarrow$ | https://termapex.com/cdoc/gviajes/menu.php?                                                                                                    |                          |                                |                  |                  | □ ☆              | t≡ <i>l</i> ~    | Ŀ.             |                  |  |
|-----------------------------------------------------------------------|----------------------------------------------------------------------------------------------------|--------------------------|--------------------------------|------------------|------------------|------------------|------------------|----------------|------------------|--|
| Termap   GVIAJES                                                      | ≡ Novedades Registro G.Viajes                                                                                                    |                          |                                |                  |                  |                  |                  |                |                  |  |
| OBERMAN, RAQUEL<br>Personal                                           | Gerenciamiento de Viajes                                                                                                    |                          |                                |                  |                  |                  |                  |                |                  |  |
| Novedades                                                             | Gerenciamiento d                                                                                                    | Gerenciamiento de Viajes |                                |                  |                  |                  |                  |                |                  |  |
| es Registro G.Viajes                                                  | egistro G.Vilges<br>ajes.pdf<br>Lapso Estado Fecha Conductor Autorizante<br>Últimos 50 ~ Todos<br>Activos<br>Denegados<br>Finalizados<br>Copiar CSV Escel Imprimir PD5 |                          |                                |                  |                  |                  |                  |                |                  |  |
|                                                                       | ld <sup>a</sup> Fecha                                                                                                    | Conductor Solicitante    | Viaje de Ida 🔷                 | lda Salida  🕴    | lda Llegada   🕴  | Reg. Salida (    | Reg. Llegada     | Autorización 🌖 | Estado del Viaje |  |
|                                                                       | 1 2022-04-15 12:55                                                                                                    | 17 PUEBLA DARIO          | Caleta Olivia > Las Heras      |                  |                  |                  |                  | AUTORIZADO     | EN VIAJE DE IDA  |  |
|                                                                       | 2 2022-05-11 15:55                                                                                                    | 14 OBERMAN, RAQUEL       | Caleta Córdova > Caleta Olivia | 2022-04-04 08:30 | 2022-04-04 10:30 | 2022-04-04 16:00 | 2022-04-04 18:00 | AUTORIZADO     | EN VIAJE DE IDA  |  |

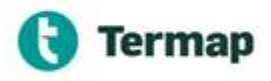

Si la página de acceso no funciona, es un caso excepcional, no tiene acceso a internet o cualquier motivo que con justa causa motive la imposibilidad del llenado del formulario digital, existe la opción del formulario papel.

| <b>C</b><br>Termap          | GERENCI<br>SOLO PARA VIAJO  | AMIENTO D<br>Is no rutinarios y r | E VIAJES<br>Internation con esca                                | LAMIENTO DE RIESBO:                                                                                                    | 5                                                                                     |  |  |  |
|-----------------------------|-----------------------------|-----------------------------------|-----------------------------------------------------------------|----------------------------------------------------------------------------------------------------|---------------------------------------------------------------------------------------|--|--|--|
|                             |                             |                                   |                                                                 |                                                                                                    |                                                                                       |  |  |  |
| A RECUERCE QU               | E EL CONDUCTOR DES          | IE ESTAR HABILITADO               | POR LA EMPRESA                                                  |                                                                                                    |                                                                                       |  |  |  |
| SOLICITUD                   |                             |                                   |                                                                 |                                                                                                    |                                                                                       |  |  |  |
| Fedra de colisitad          |                             |                                   | Енрика Теглар                                                   |                                                                                                    |                                                                                       |  |  |  |
| Nombre-del Conductor        | Norders del Conductor Firma |                                   |                                                                 |                                                                                                    |                                                                                       |  |  |  |
| Noribre Assergationtes      | Nortes Acorpalactos         |                                   |                                                                 |                                                                                                    |                                                                                       |  |  |  |
|                             |                             |                                   | Fitma                                                           |                                                                                                    |                                                                                       |  |  |  |
|                             | Fina                        |                                   |                                                                 |                                                                                                    |                                                                                       |  |  |  |
| Sector                      | Sedar                       |                                   |                                                                 |                                                                                                    |                                                                                       |  |  |  |
| VIAJEDEIDA                  |                             |                                   | VIAJE DE REGR                                                   | ES0                                                                                                    |                                                                                       |  |  |  |
| Matire del Viajo (Breve des | alipaini                    |                                   | Organ                                                           |                                                                                                    | Dectino                                                                               |  |  |  |
| Origen                      | Destino                     |                                   | Ratas a realizar                                                |                                                                                                    |                                                                                       |  |  |  |
| Rutana realizar             |                             |                                   | Fecha de salida                                                 |                                                                                                    |                                                                                       |  |  |  |
| Fedra de salida             |                             |                                   | Hora estimada salida                                            | Hat                                                                                                    | settirada lagada                                                                      |  |  |  |
| Reportingly raids           | Horaest                     | mada Begela                       |                                                                 |                                                                                                    |                                                                                       |  |  |  |
| DATOS DEL VEHÍCI            | 1.0                         |                                   |                                                                 |                                                                                                    |                                                                                       |  |  |  |
| Tipo de Vehiculo            |                             |                                   | Tussiie                                                         | Re.                                                                                                    | nolque: 🖸 SI 🔤 NO                                                                     |  |  |  |
| -                           |                             |                                   | Future                                                          |                                                                                                    |                                                                                       |  |  |  |
| CHEQUED DEL VEH             | ICULO SI N                  | 5                                 | SI N                                                            | O DISPOSITIV                                                                                                    | OS DE SEBURIDAD SI NO                                                                 |  |  |  |
| Estado cabiertas y asalito  | Q 9                         | Desergatador                      | Q @                                                             | Cistarones de se                                                                                                    | garidad 💽 💽                                                                           |  |  |  |
| Grigae y Base de raeda      | Q @                         | Espajos (br. yEst.)               | Q (                                                             | Relize Tringste                                                                                                    |                                                                                       |  |  |  |
| Reltas                      | Q @                         | NeelConductilie                   | Q (                                                             | External Contract of Contract of Contract |                                                                                       |  |  |  |
| Laces de Gira               | Q 9                         | Sin elementos sueltos e           | n abira 🔘 🌔                                                     | Contenido del Re                                                                                                    | nun 🔾 🔘                                                                               |  |  |  |
| Laces delantera             | Q @                         | Sin indicadores de adve           | necia 🔘 🌔                                                       | Apoyacabecas                                                                                                    | • •                                                                                   |  |  |  |
| Loces transmas              | Q 9                         | 2                                 |                                                                 |                                                                                                    |                                                                                       |  |  |  |
| Laces de freno              | Q9                          | 2                                 |                                                                 | DOCUMENT                                                                                                    | ACIÓN SI NO                                                                           |  |  |  |
| Lingiaparabrisas            | Q 9                         | 2                                 |                                                                 | Del vehicula                                                                                                    |                                                                                       |  |  |  |
| Lamparabrinan               | 00                          | )                                 |                                                                 | Del conductor                                                                                                    | $\bigcirc \bigcirc$                                                                   |  |  |  |
| 🛦 Si alguna de las pr       | eguntas anteriores son ne   | gativas No está autoriza          | sto a realizar el viaje                                         |                                                                                                    |                                                                                       |  |  |  |
|                             |                             | ană                               | USIS DE RIESCO                                                  |                                                                                                    |                                                                                       |  |  |  |
| ALDISTANDA                  | RICUMA                      |                                   | DIRS TRADAJA                                                    | DAS + HS DE VIAJE                                                                                                    | ET VEHICUE OS IPERSONIAS                                                              |  |  |  |
| New TOKe 0                  | ) in (0)                    | Reinestels (I)                    | Mán de 8 Hrs. dormidas                                          | Entrelly 9 Hz, dormidas                                                                                                    | Zá - Whie and Zá - Dealast da 👘                                                       |  |  |  |
| Menor 20 Em /               | Nata m                      | Mata (7)                          | Trabai - Vale - Dila 470                                        | Todal - Vale - Dite. (D                                                                                                    | Zát Velia per l'Condert en cla                                                        |  |  |  |
| Menor 200 Km                | 0 Linia (2)                 | Rain (3)                          | Trabaj - Vaje - 10 km (2)                                       | Today - Vaje - 10 ko. (3)                                                                                                    | 1 Webigate-can 2 é + Conductores                                                      |  |  |  |
| Manuel 200 Kars. 45         | Nella (1)                   | Barra (4)                         | Trabai - Vale - Titka (6)                                       | Today - Vale - 174a (5)                                                                                                    | 1 Webigate-con 1 Conductor (73                                                        |  |  |  |
|                             | Hide circa (4)              |                                   | Trabajo - Viaja - 12 Hz.                                        | NECONDUCIR                                                                                                    |                                                                                       |  |  |  |
|                             |                             | t                                 | Con manuel de l'house door                                      | nidus-No conductr                                                                                                    |                                                                                       |  |  |  |
| Evaluation del Visio        | EA.                         | REGRESO                           | Putter                                                          | Autotus                                                                                                    |                                                                                       |  |  |  |
| A                           | 0                           | 0                                 | e= 8                                                            | Noneonite actalaction                                                                                                    |                                                                                       |  |  |  |
|                             |                             |                                   | 0.070                                                           | Jole Sector,                                                                                                    | 1                                                                                     |  |  |  |
|                             |                             | <u> </u>                          | 9910                                                            | Betrito a superior investigate                                                                                                    |                                                                                       |  |  |  |
|                             | 0                           | 0                                 | >18                                                             | Gerencia de atea o su<br>remplazo                                                                                                    | Note: Colocar en la tabla las valores que<br>se en quentran entre pariettesis en qués |  |  |  |
|                             | 0                           | 0                                 |                                                                 |                                                                                                    | uno de los iterra de la tabla anterior                                                |  |  |  |
| E                           | 0                           | 0                                 | 518-4y0-162                                                     | agregar 3 al total                                                                                                    |                                                                                       |  |  |  |
| Total                       |                             |                                   | 2) In water to result of fortune optimities agregat 1 is total. |                                                                                                    |                                                                                       |  |  |  |

Es un formato pdf a completar en forma digital en computadora o en forma manual imprimiendo el mismo. Una vez completado deberá enviarse al aprobador via mail para su aprobación.

El mismo se encuentra disponible en la plataforma digital y en el disco compartido: <u>T:\SGI\SISTEMA DE GESTION INTEGRADO -</u> <u>CONTENIDOS -\Registros\PO SSO 04</u>

Conducción de vehículos

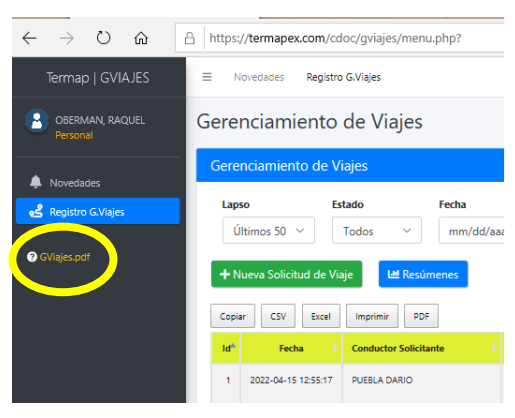